## 如何添加 "Netvue" skill

| 1. 下载 Amazon Alexa app      | 2. 登录您的亚马逊账户                                    |
|-----------------------------|-------------------------------------------------|
| •••••• 中国联通                 | 🔿 amazon alexa                                  |
|                             | Sign in Forgot password?                        |
|                             | netvue@gmail.com X                              |
|                             | •••••• ×                                        |
|                             | Show password                                   |
|                             | SIGN IN                                         |
|                             | New to Amazon?                                  |
|                             | CREATE A NEW AMAZON ACCOUNT                     |
|                             |                                                 |
| Phone Safar Messages Camera | © 1996-2017, Amazon.com, Inc. or its affiliates |

3. 要继续以下步骤,请确保您已添加 Echo 设备并正常运行。如果没有基于 Echo 或 Alexa 的设备, Alexa 将无法与 Netvue 设备一起使用。

关于如何添加基于 Echo 或 Alexa 的设备,请参阅相关文档或向亚马逊寻求帮助。

4. 侧边栏菜单选择 skills

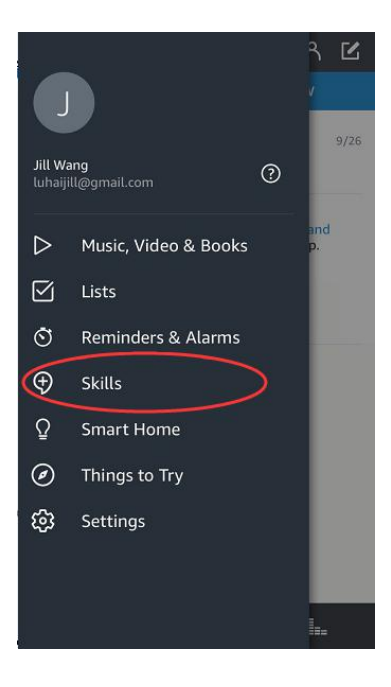

5. 搜索 "Netvue", 选择 Netvue, 然后点击 enable

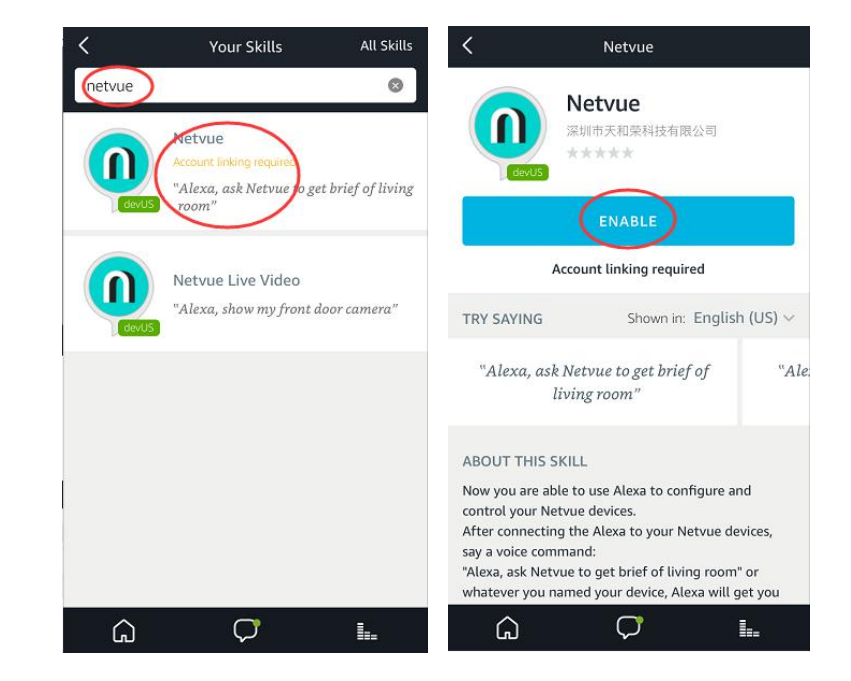

## 6. 登录您的 Netvue 账户

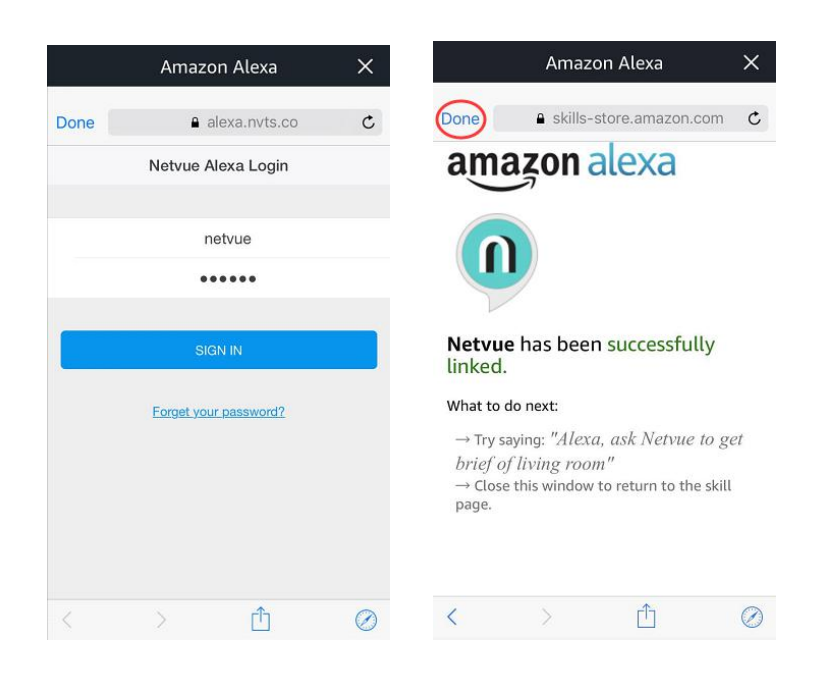

7. 成功添加技能后,说出语音指令:

"Alexa, open Netvue",在发送任何语音指令前,都需要先说这句话。 Commands example: "Alexa, get status of living room"

"Alexa, get events of living room"

"Alexa, show me device list"

更多详细信息,您可以查看视频: https://youtu.be/F6gBFAGbk\_I

注:如需切换到另一个 Netvue 帐户,您要先禁用此技能,然后再次启用它。